# Tutoriel Keynote

# Pour une utilisation sereine

Corinne Favre, Shirin Luget, Sandra van Olmen, Serge Gigandet Février 2014

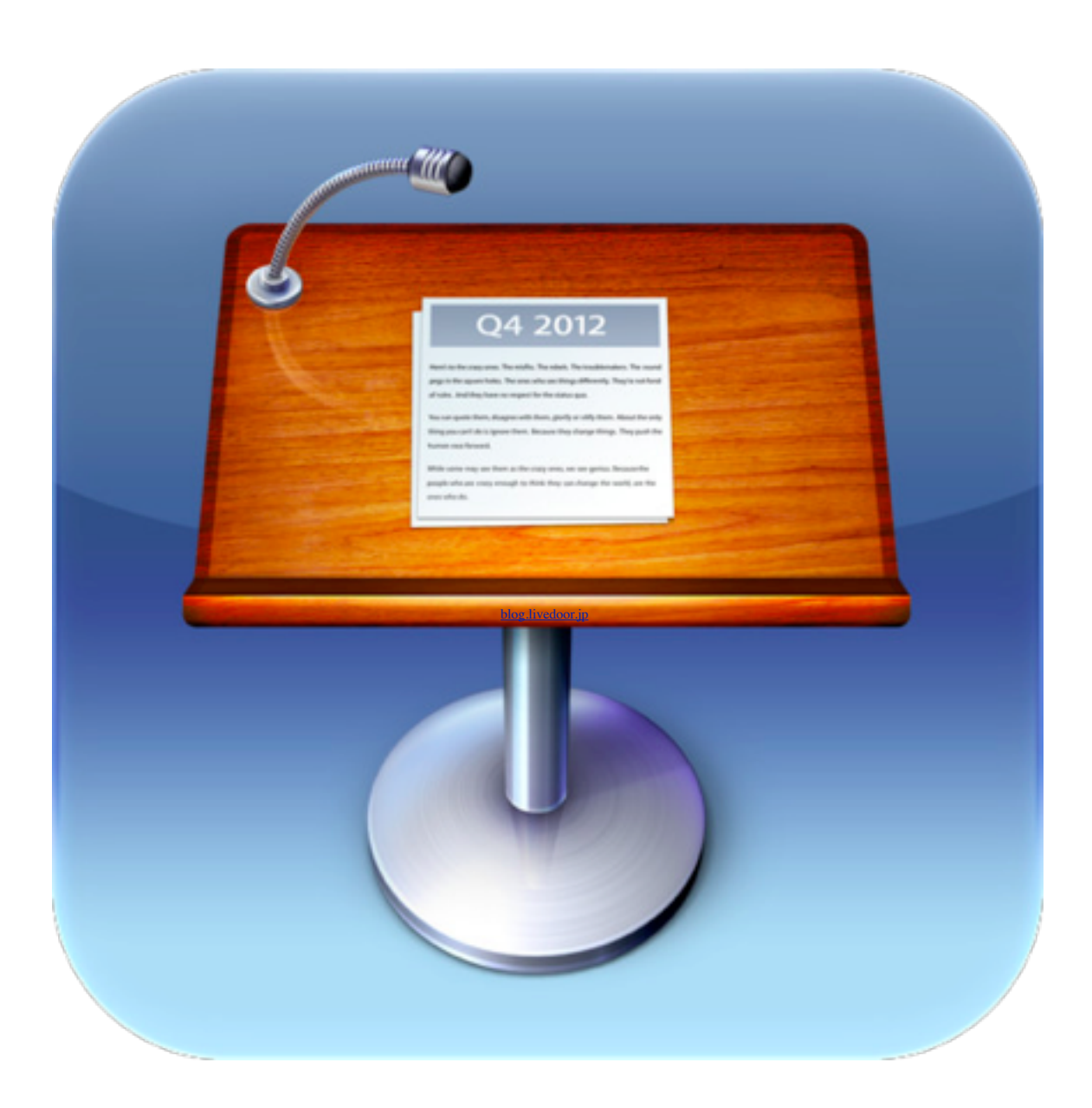

| Table des matières                                                   |     |
|----------------------------------------------------------------------|-----|
| Comment trouver le logiciel Keynote                                  | 4   |
| Choix d'un thème                                                     | 5   |
| Choix d'un modèle de diapositive                                     | 5   |
| Lire un diaporama                                                    | 5   |
| Exercice 1 : préparer un diaporama                                   | 5   |
| Modifier le texte                                                    | 6   |
| Insérer et modifier une image                                        | 6   |
| Exercice 2 : texte et image                                          | 6   |
| La barre d'outils                                                    | 7   |
| Pour gérer les objets : l'inspecteur                                 | 7   |
| Utiliser l'inspecteur                                                | 8   |
| Exercice 3 : insérer des objets                                      | 8   |
| Les compositions                                                     | 8   |
| Exercice 4 : ajouter des effets                                      | P   |
| Ajouter de l'audio et de la vidéo                                    | P   |
| Exercice 5 : s'enregistrer et insérer le fichier sur une diapositive | , q |
| Ajouter des liens                                                    | 10  |
| Exercice 6 : ajouter des liens                                       | 11  |
| Insérer un tableau                                                   | 11  |
| Exercice 7 : insérer un tableau                                      | 12  |
| Insérer un graphique                                                 | 12  |
| Exercice 8 : insérer un graphique                                    | 13  |
| Insérer des transitions                                              | 14  |

| Exercice 9 : réglage du défilement du diaporama | 15 |
|-------------------------------------------------|----|
| Quelques raccourcis clavier utiles              | 15 |
| Pour aller plus loin                            | 15 |

Dans ce tutoriel, vous trouverez les explications des fonctions principales de Keynote.

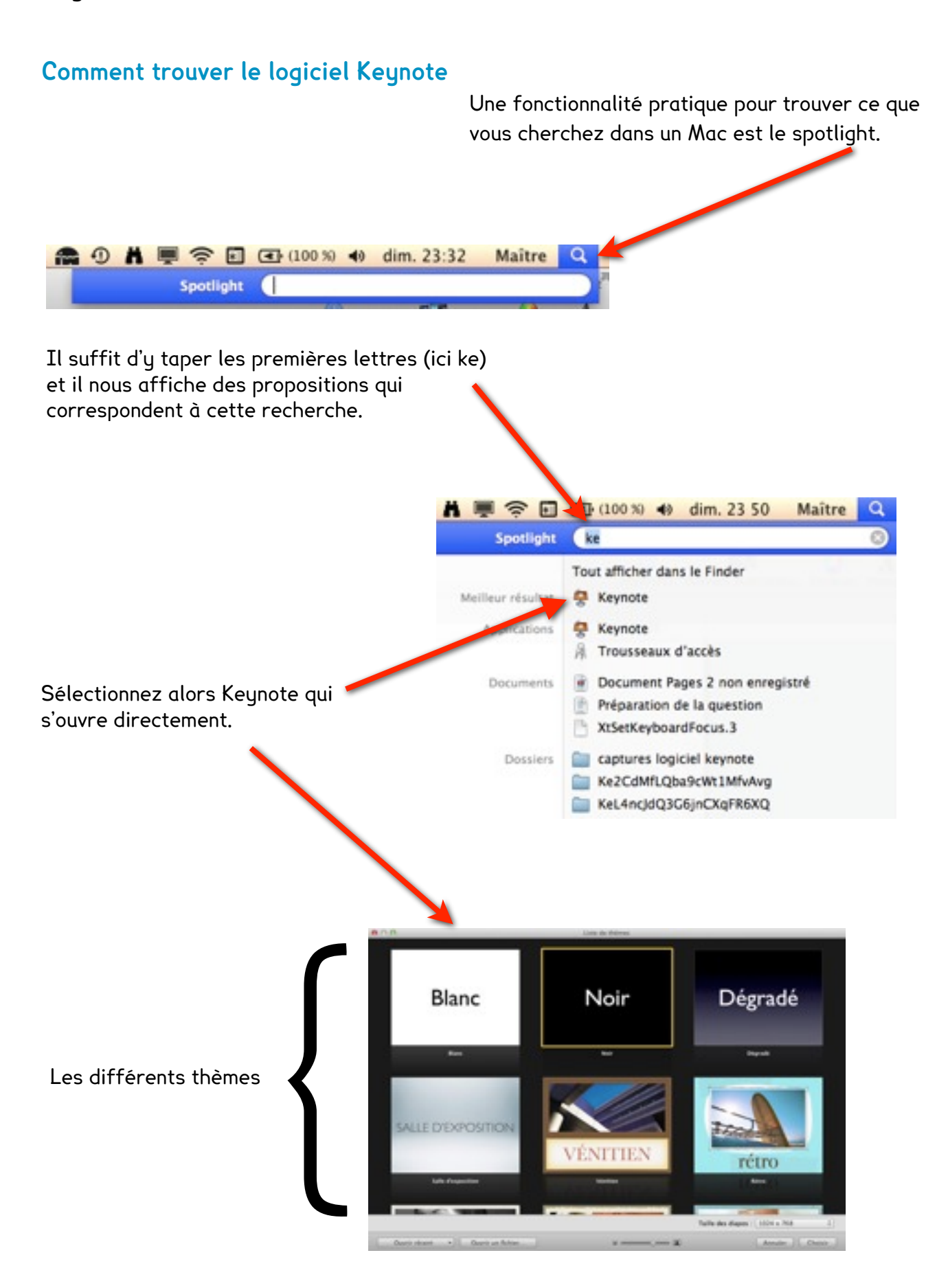

# Choix d'un thème

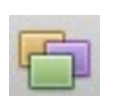

Vous avez le choix entre 40 thèmes. Ils ont été conçus par des graphistes professionnels et prennent en compte un grand nombre de paramètres. Lorsque vous passez sur un thème avec la souris, vous pouvez prévisualiser le modèle des pages que propose le thème.

**Conseil** : Pour une cohérence de la présentation, gardez le même thème tout au long du diaporama.

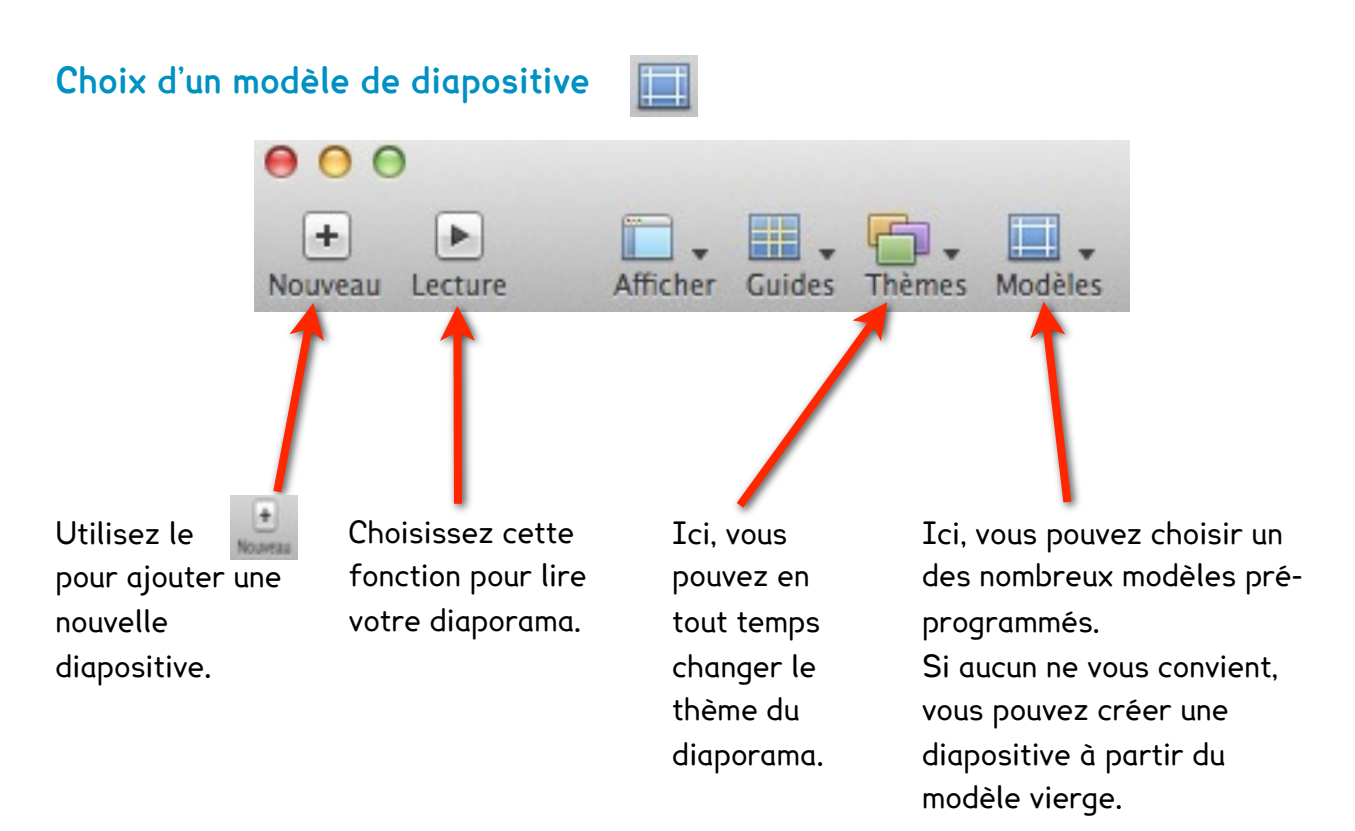

## Lire un diaporama

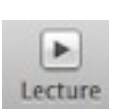

Le mode « lecture» vous permet de visualiser votre travail en plein écran. Au clic de souris, vous passez à la diapositive suivante. Pour quitter le mode lecture, appuyez sur la touche «esc» de votre clavier.

# Exercice 1 : préparer un diaporama

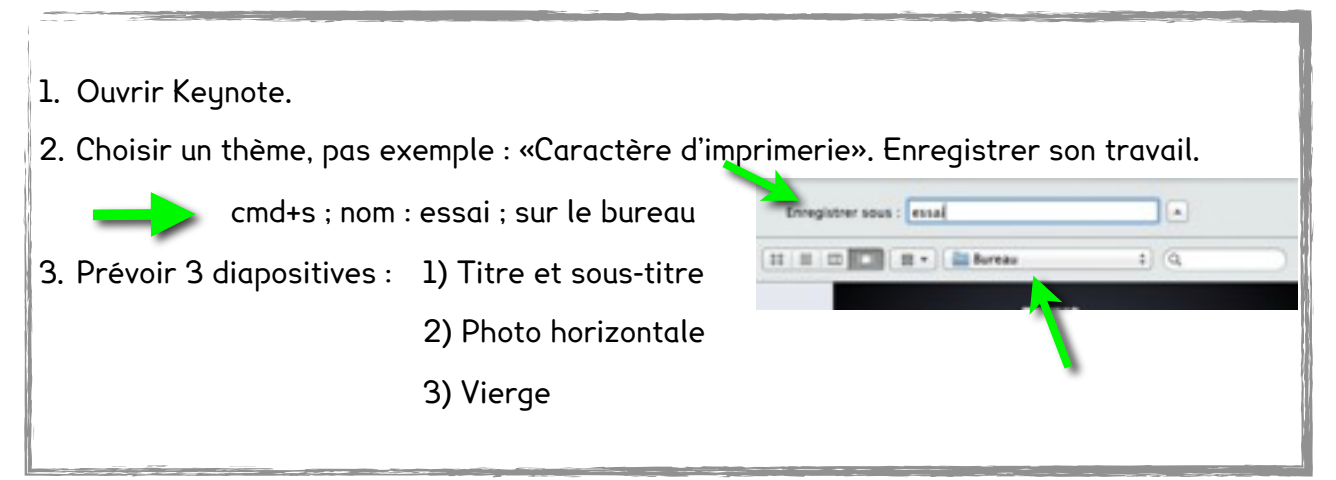

# Modifier le texte

Double-cliquez sur la zone de texte prédéterminée et entrez votre propre texte. En sélectionnant le texte, vous pouvez changer la couleur du texte ainsi que la police et la taille.

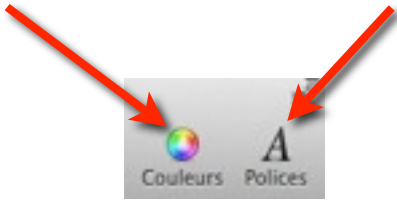

## Insérer et modifier une image

l<sup>er</sup> cas de figure, l'image se trouve sur le bureau :

- \* Sur une diapositive vierge, il suffit de glisser et déposer.
- \* Sur une diapositive avec un modèle photo, sélectionnez la zone de la photo puis glissez-y l'image.

2<sup>e</sup> cas de figure, l'image est dans iPhoto :

Ouvrez «Données multimédias» dans la barre d'outils. Vous avez maintenant accès soit à vos photos de iPhoto, soit à votre musique iTunes ou à vos vidéos.

- Sur une diapositive vierge, il suffit de glisser et déposer.
- Sur une diapositive avec un modèle photo, sélectionnez la zone de la photo puis glissez-y l'image.

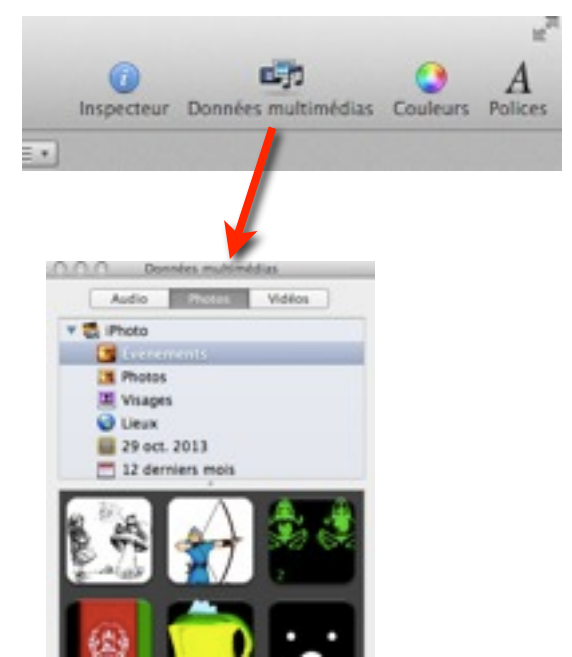

#### Exercice 2 : texte et image

- 1. Choisir la diapositive du titre
- 2. Changer le titre «À l'attaque de Keynote ! »
- 3. Changer le sous-titre, «Dans la joie et la bonne humeur»
- 4. Changer la police, la taille et la couleur
- 5. Sélectionner la diapositive avec la photo
- 6. Changer l'image et le cadre (couleur, épaisseur, ombre, reflet)
- 7. Lire le diaporama puis quitter le mode lecture

#### Ne pas oublier d'enregistrer !

# La barre d'outils

À la différence d'un logiciel de traitement de texte, dans Keynote, vous ne travaillerez qu'avec des objets. Le texte est contenu dans une zone de texte, donc dans un objet.

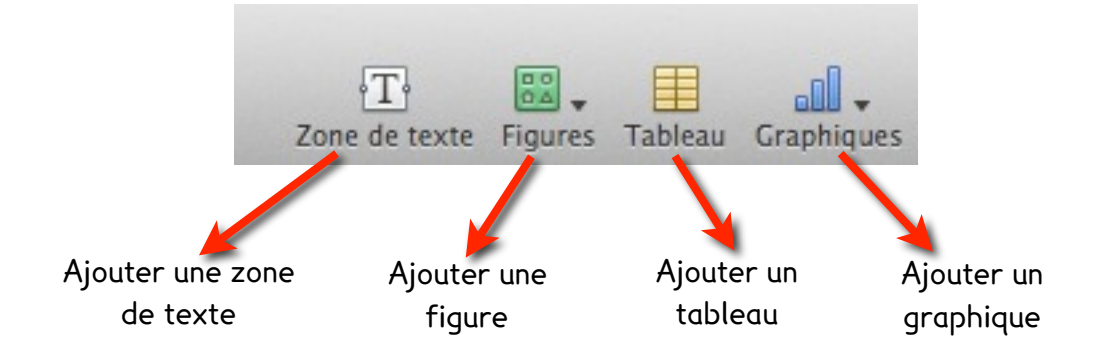

## Pour gérer les objets : l'inspecteur

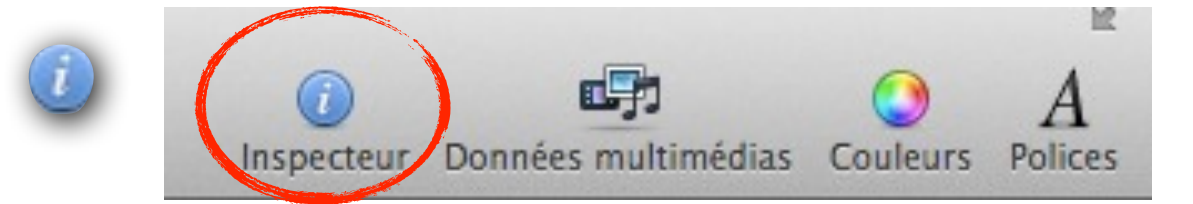

Dans Keynote, tout comme dans Pages, l'inspecteur vous permet de régler la plupart des paramètres d'un objet.

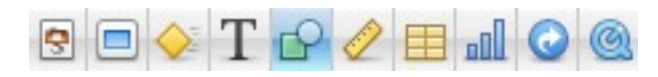

Il est constitué de 10 menus qui gèrent chacun un domaine d'intervention.

- 🔄 Document : réglage du diaporama.
- Diapositive : transitions.
- Composition : réglage des effets.
- **Texte** : alignement, couleur, espacement, liste, tableur.
- **Graphismes** : couleur, trait, flèche, ombre, opacité.
- Mesures : taille, coordonnées, rotation, miroir.
- 📙 Tableau : rangs, colonnes, largeur, hauteur, bordures, arrière-plan.
- **Graphique** : type de graphique, données, couleur, graduation.
- Liens : vers une autre diapositive, une page web, un document, un mail.
- QuickTime : volume, affichage, répétition des vidéos ou des sons.

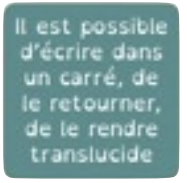

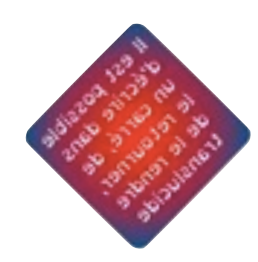

Utiliser l'inspecteur

Il est possible d'écrire dans un carré, de le retourner, de le rendre translucide

## Exercice 3 : insérer des objets

- 1. Choisir la diapositive vierge
- 2. Placer une figure «Cercle»
- 3. Double-cliquer sur l'objet et écrire un texte
- 4. Changer la couleur, la police et la taille du texte
- 5. Changer la couleur, la taille du cercle (pour garder un cercle : inspecteur des mesures > cocher la case «Conserver les proportions»).
- 6. Ajouter une ligne ou un cadre au cercle, une ombre, un reflet
- 7. Ajouter une zone de texte et l'utiliser comme titre du diaporama (amusez-vous avec la taille, la police et la couleur)
- 8. Ajouter un cadre à ce titre
- 9. Placer une flèche double
- 10.Placer un texte d'un côté et une image de l'autre

Ne pas oublier d'enregistrer > cmds

#### Les compositions

Il est possible d'appliquer des effets d'entrée et de sortie à chaque objet de la diapositive, de gérer l'ordre des compositions et leur durée.

Sélectionner un objet > Inspecteur des compositions > Entrée ou Sortie > Effet (choix de la direction, de la durée, de l'apparition).

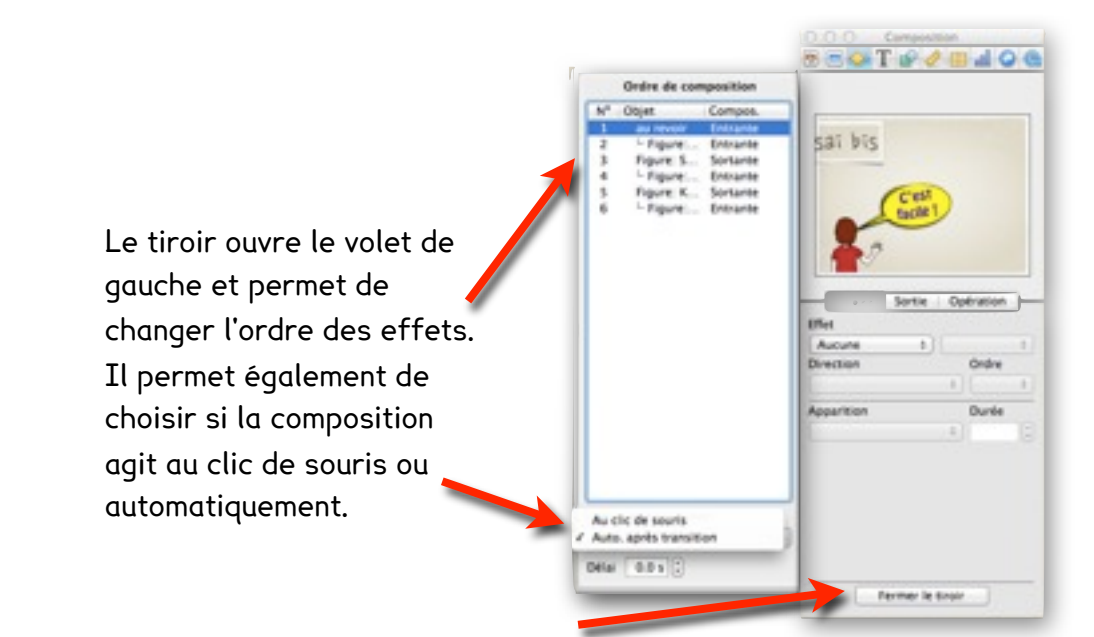

- 1. Choisir la dernière diapositive
- 2. Sélectionner le «Cercle»
- 3. Lui donner un effet d'entrée et de sortie
- 4. Sélectionner les deux textes et les grouper («disposition» dans la barre des menus » grouper)
- 5. Choisir un effet d'entrée pour ce groupe
- 6. Choisir un effet d'entrée pour la flèche
- 7. La flèche part
- 8. Le groupe texte part
- 9. Changer l'ordre des effets

10.Lire la diapositive pour se rendre compte de la composition

Ne pas oublier d'enregistrer > cmds

# Ajouter de l'audio et de la vidéo

Pour ajouter un fichier audio ou une vidéo, utilisez la même méthode que pour l'mage.

Si le fichier est sur le bureau, glissez-le sur la diapositive.

S'il est dans iPhoto ou dans vos vidéos, passez par «Données multimédias» de la barre d'outils.

voir tutoriel annexé

## Exercice 5 : s'enregistrer et insérer le fichier sur une diapositive

- 1. S'enregistrer avec Audio Recorder
- 2. Enregistrer la piste sur le bureau
- 3. Passer le son par «Levelator»

4. Glisser ce fichier sur une diapositive Faire le même travail avec une vidéo

- 5. S'enregistrer avec Photo Booth
- 6. Trouver le fichier dans «Données multimédias»
- 7. Le glisser sur une diapositive
- 8. Ajouter un cadre, changer la taille, la position
- 9. S'enregistrer avec QuickTime Player (Ouvrir > Fichier > Nouvel enregistrement vidéo)

10.Glisser le ficher sur une nouvelle diapositive, ajouter un cadre, etc.

#### Ne pas oublier d'enregistrer > cmds

# Ajouter des liens

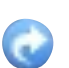

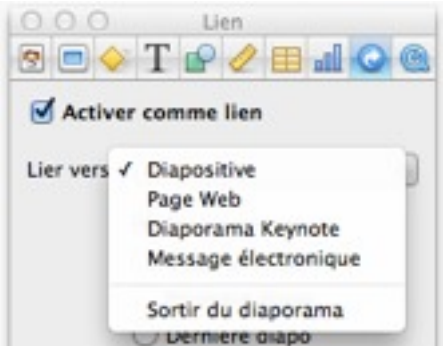

Vous pouvez transformer un texte, un objet ou une figure en lien.

Un lien permet, en cliquant dessus, de déclencher une des actions suivantes :

- \* Passer à une autre diapositive
- \* Ouvrir une page web
- \* Ouvrir un autre document Keynote
- \* Ouvrir un message électronique
- \* Quitter le diaporama

#### Comment faire ?

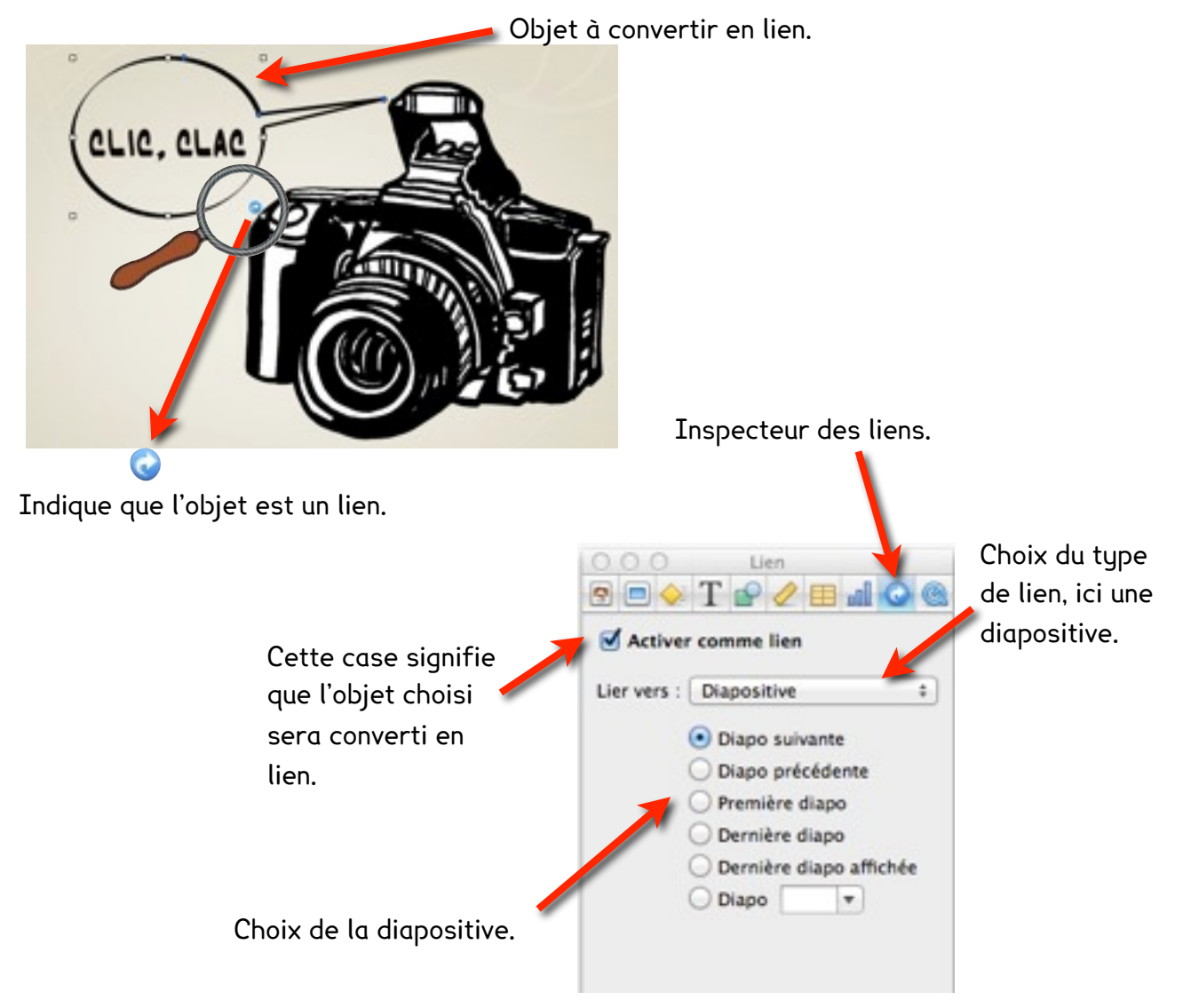

Pour mettre une page du web en lien, vous avez deux possibilités :

- \* Sélectionner l'adresse de la page internet et la tirer sur la diapositive.
- Sélectionner un objet du diaporama > ouvrir l'inspecteur des liens > cocher «activer comme lien» > choisir «lier vers page web» > copier l'adresse de la page dans URL

- Construire une nouvelle diapositive avec un smiley qui dit « HI, HI, HI»
- 2. Choisir le titre de la diapositive 3
- 3. Activer comme lien vers la diapositive que vous venez de créer
- 4. Sur cette diapositive, choisir le smiley et l'activer comme lien vers la diapositive 4
- 5. Lire cette composition
- 6. Sur une nouvelle page, mettre le lien d'une vidéo d'internet
- Ne pas oublier d'enregistrer > cmds

## Insérer un tableau

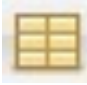

Lorsque vous cliquez sur «Tableau» de la barre d'outils, un tableau apparaît. Il a, d'origine, trois rangs et trois colonnes. Pour le transformer, il faut passer pas l'inspecteur des tableaux.

|                                 | Tableau<br>T P V I P V I M O O                                                           |     |
|---------------------------------|------------------------------------------------------------------------------------------|-----|
| Réglage du nombre de            | Tableau Format                                                                           |     |
| rangs et de colonnes.           | Rangs Colonnes                                                                           |     |
|                                 | En-têtes et pied de page                                                                 |     |
|                                 | Modifier les rangs et                                                                    |     |
| Réglage de la taille            | Largeur de colonne Hauteur du rang                                                       |     |
| des colonnes.                   | 5.82 cm 🗘 3.35 cm 🗘                                                                      |     |
| Réglage des bordures 🛥          | Ajuster automatiquement au contenu      Bordures de cellule      Trer en order croistant |     |
| des colonnes.                   | Trier en ordre décroissant                                                               | **  |
|                                 | trobier un rang en dessous                                                               | xi. |
|                                 | Arrière-plan de cellule                                                                  | 2-  |
|                                 | Aucun   Silectionner le rang Silectionner la colonne                                     |     |
| Couleur des cases du<br>tableau | Supprimer le rang<br>Supprimer la colonne                                                |     |
|                                 | Futionner les cellules<br>Diviser les rangs<br>Diviser les celonnes                      |     |

|                                                             | Tableau Format                                                                                                    | Tableau Format                                                                   |
|-------------------------------------------------------------|----------------------------------------------------------------------------------------------------|----------------------------------------------------------------------------------|
| En sectionnant une<br>case, on peut<br>demander différentes | Automatique :<br>Décimales 0 : - 100 :<br>Séparateur des milliers                                                                                                    | Automatique     Nombre     Devise     Pourcentage     Date et heure              |
| Fonctions.                                                  | Format conditionnel         0 règle(s) appliquée(s)         Afficher les règles         Fonction       Somme         Image: Appliquée(s)         Image: Appliquée(s)         Image: Applicit         Imap | Durée<br>Fraction<br>Système numérique<br>Scientifique<br>Texte<br>Personnaliser |
| Éditeur de formules                                         |                                                                                                    |                                                                                  |

#### Exercice 7 : insérer un tableau

- Insérer un tableau avec 5 colonnes et 5 rangs. Largeur : 5.8cm , hauteur : 3.35 cm
- 2. Changer la couleur du premier rang et de la première colonne
- 3. Introduire des nombres dans la première colonne, sauf dans la dernière case
- 4. Dans la dernière case, faire la somme
- Ne pas oublier d'enregistrer > cmds

## Insérer un graphique

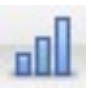

Vous pouvez créer des graphiques en 2D ou en 3D pour illustrer vos données de manière claire et facilement lisible. Pour ce faire, cliquez sur «Graphique» de la barre d'outils et sélectionnez la présentation souhaitée. En même temps, un tableau de données s'ouvre et vous pouvez y inscrire vos propres valeurs. Le graphique se modifiera automatiquement.

Dans l'inspecteur des graphiques, vous trouverez tous les paramètres pour que votre graphique vous satisfasse.

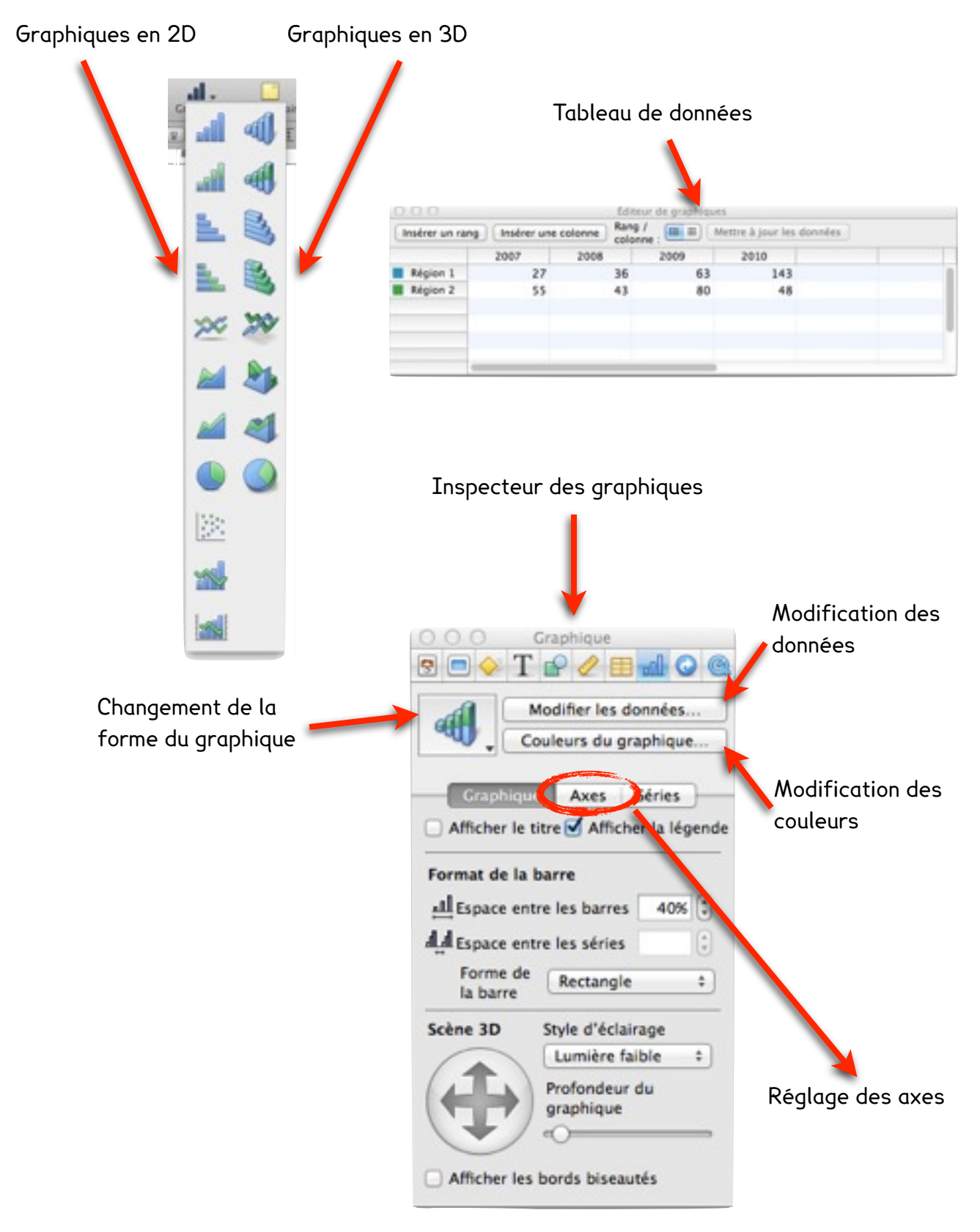

#### Exercice 8 : insérer un graphique

- 1. Insérer un graphique
- 2. Changer la couleur, la police, la taille
- 3. Ajouter une année avec des nombres
- 4. Modifier les axes

#### Ne pas oublier d'enregistrer > cmds

# Insérer des transitions

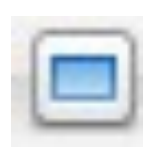

Les transitions servent, lors du défilement du diaporama, à passer d'une diapositive à l'autre d'une manière originale et harmonieuse. Pour régler les transitions, il faut passer par l'inspecteur des transitions.

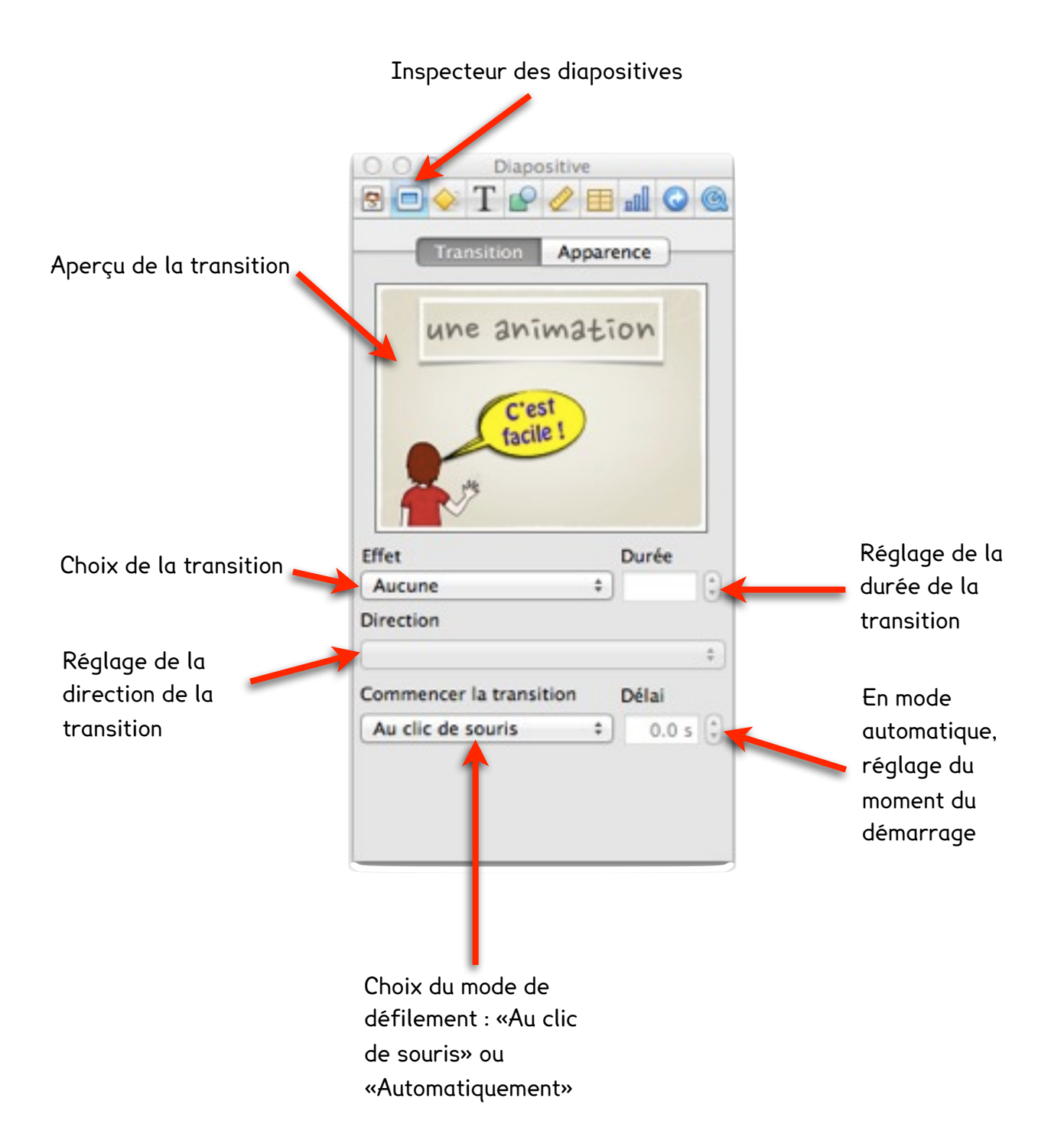

- 1. Choisir la première diapositive
- 2. Appliquer un effet de transition
- 3. Choisir une direction, une durée
- 4. Faire l'exercice pour chaque diapositive
- 5. Changer le mode de défilement
- 6. Lire le diaporama

#### Ne pas oublier d'enregistrer > cmds

# Quelques raccourcis clavier utiles

| ₩ cmd  | Touche Commande                       |
|--------|---------------------------------------|
| ctrl   | Touche Contrôle                       |
| ∖⊂ alt | Touche Option                         |
| 仓      | Touche Maj                            |
| 쇼      | Touche de verrouillage des majuscules |
| Fn     | Touche Fonction                       |
|        |                                       |

| Combinaison de touches | Fonction                       |
|------------------------|--------------------------------|
| Commande + a           | Tout sélectionner              |
| Commande + c           | Copier l'élément sélectionné   |
| Commande + option + i  | Afficher l'inspecteur          |
| Commande + s           | Enregistrer le document        |
| Commande + v           | Coller                         |
| Commande + x           | Couper                         |
| Commande + z           | Annuler la commande précédente |

# Pour aller plus loin

Tutoriel Keynote des PRessMITIC de de l'établissement de Blonay-Saint-Légier <u>https://docs.google.com/viewer?url=http://www.dclic.net/pdf/KEYNOTE\_MDE.pdf&hl=fr&chrome=true</u>

Guide de l'utilisateur Keynote '09 Copyright © 2011 Apple Inc <u>http://manuals.info.apple.com/MANUALS/0/MA662/fr\_FR/Keynote09\_Guide\_de\_l\_utilisateur.pdf</u>